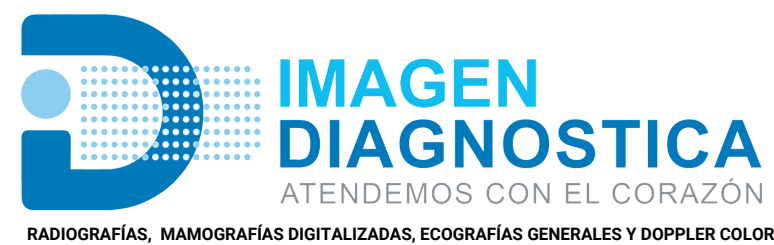

IMAGEN

NIT: 900.188.717-4

GNOSTIC

ATENDEMOS CON EL CORAZÓN

Carrera 22 # 14-16 Barrio La Ford, Sincelejo, Sucre Cel: 3104122225 - 3104122221 Calle 19 # 23-43 Barrio El Prado, San Marcos, Sucre Cel: 322 5108710 Vísitanos en Instagram: ipsimagendiagnostica.com

@imagendiagnostica

# Instructivo de Descarga de los Resultados

### -Ficha para descargar los Resultados-

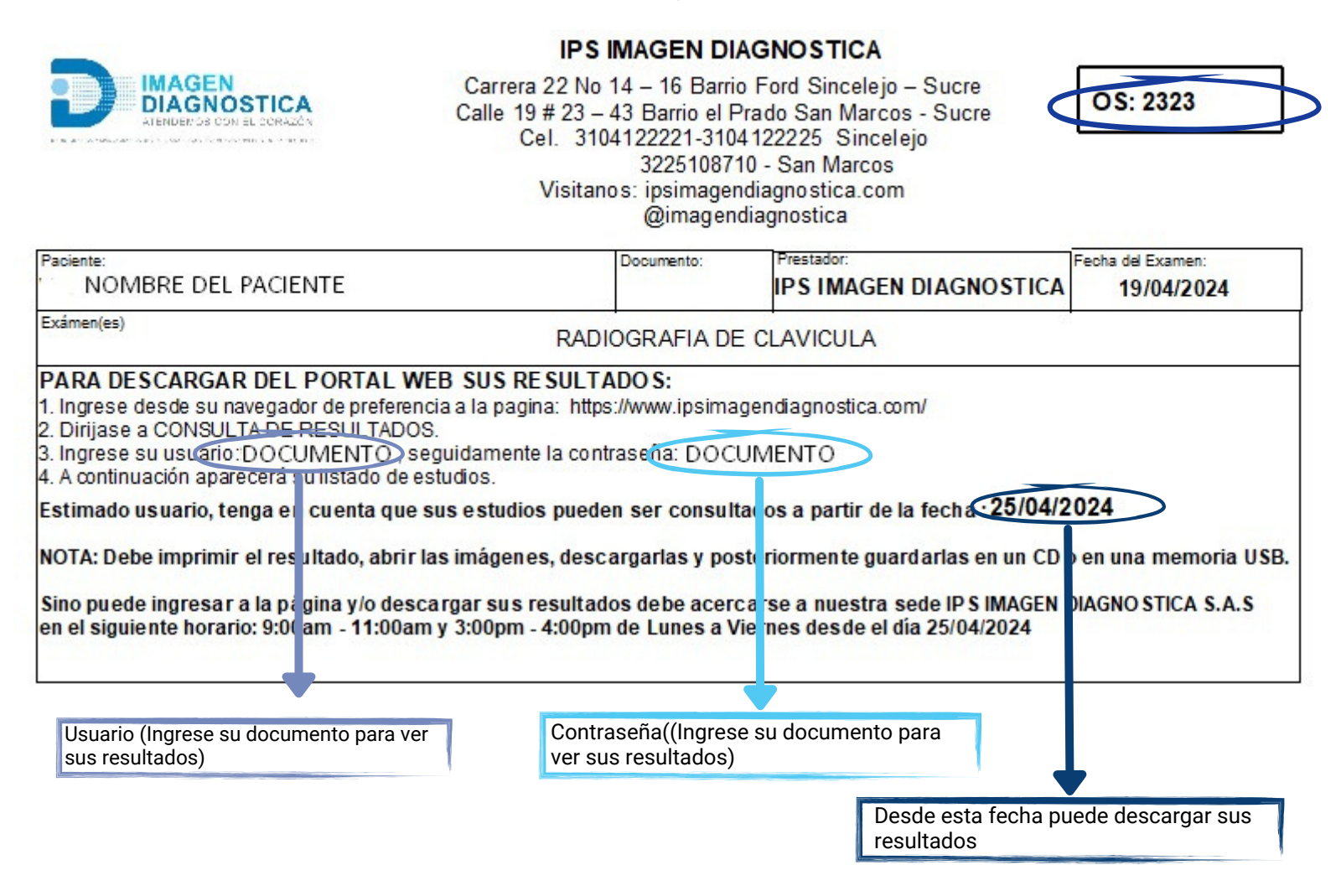

# PASOS A SEGUIR

# 1- Ingrese en nuestra página: ipsimagendiagnostica.com

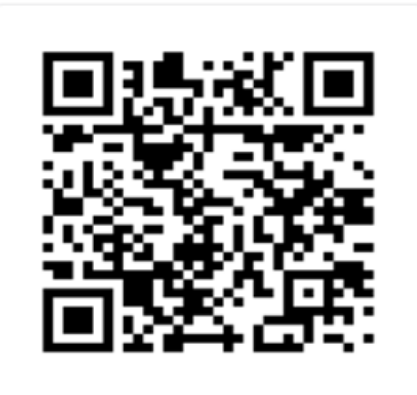

https://www.ipsimagendiagnostica.com/

#### 2- Busque el módulo "RESULTADOS" e ingrese su usuario (documento) y contraseña (documento).

Si es la primera vez que ingresa, registre su usuario.

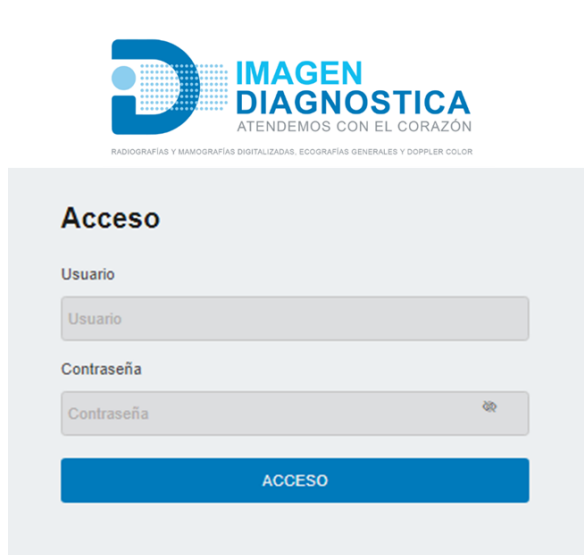

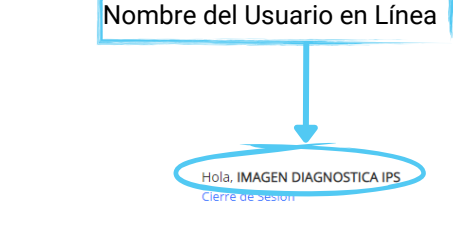

### 3- Verifique sus datos

|                                     | OSTICA            | Contáctenos<br>3104122225 - 310412 | 2221               |                    |                |                                      |          |                                | He             | ola, IMAGEN DIAGNOSTICA IPS | ) |
|-------------------------------------|-------------------|------------------------------------|--------------------|--------------------|----------------|--------------------------------------|----------|--------------------------------|----------------|-----------------------------|---|
| Periodo de consulta                 | 23/02/2021        | <b>■</b> 25/06/2021 <b>■</b>       | Modalidades ×Todas |                    | Filtro General | 97683                                | ٩        |                                |                |                             |   |
| úmero \$ IE<br>: XXXXX DO<br>1 de 1 | D.PAC.<br>CUMENTO | Nombre     NOMBRE COMPLETO DEL     | PACIENTE           |                    | ∳ E)<br>M      | <b>kámen</b><br>IAMOGRAFIA BILATERAL | ¢        | Fecha<br>19/06/2021            | Modalidades MG | timagen informe             |   |
|                                     |                   |                                    |                    | Datos del paciente |                |                                      | lic para | descargar                      | su imagen      |                             |   |
|                                     |                   |                                    | Date               |                    |                |                                      | C        | Clic para descargar su informe |                |                             |   |

# **INFORME DE RESULTADOS PARA IMPRIMIR**

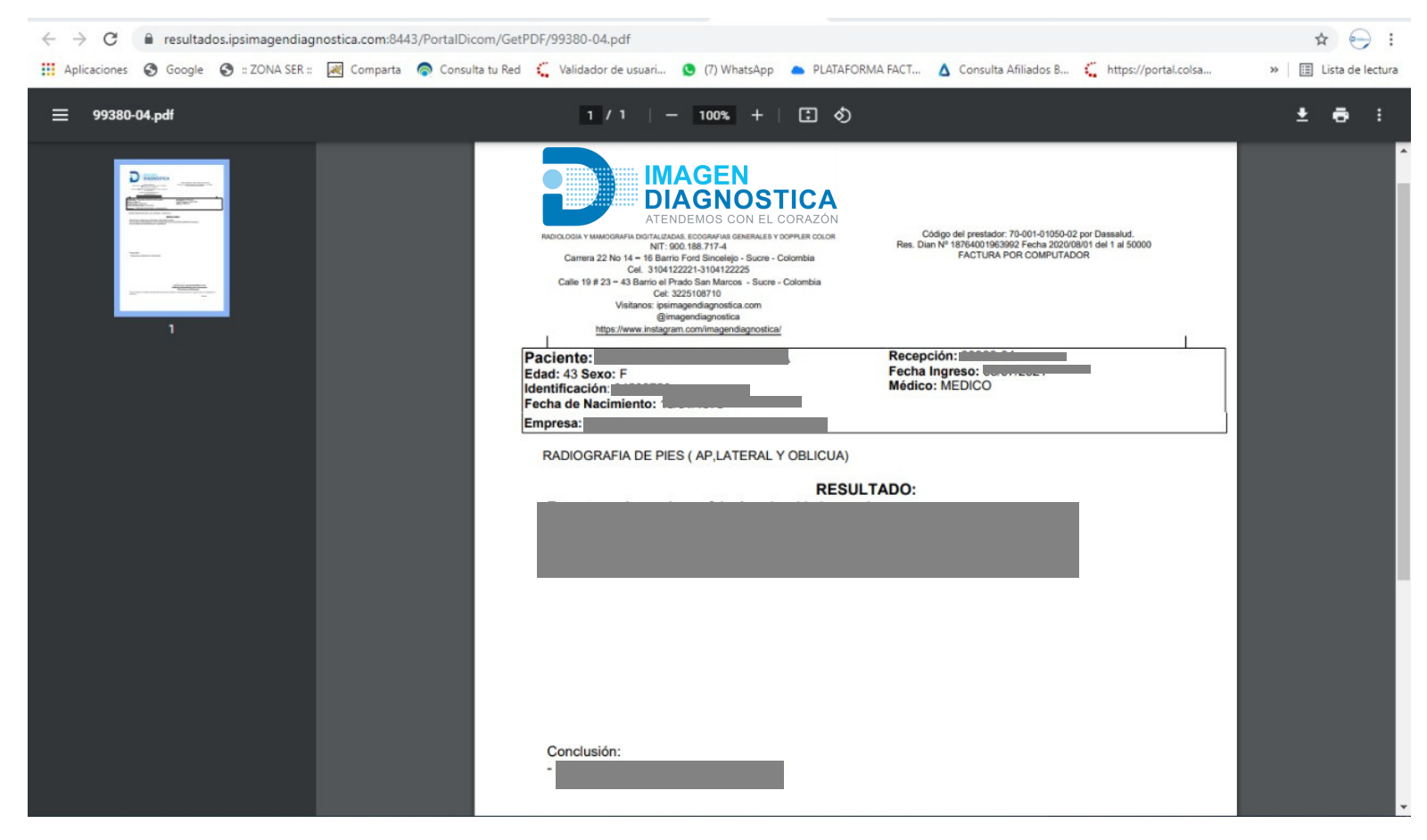

#### 4- Haga clic en el ícono seleccionado

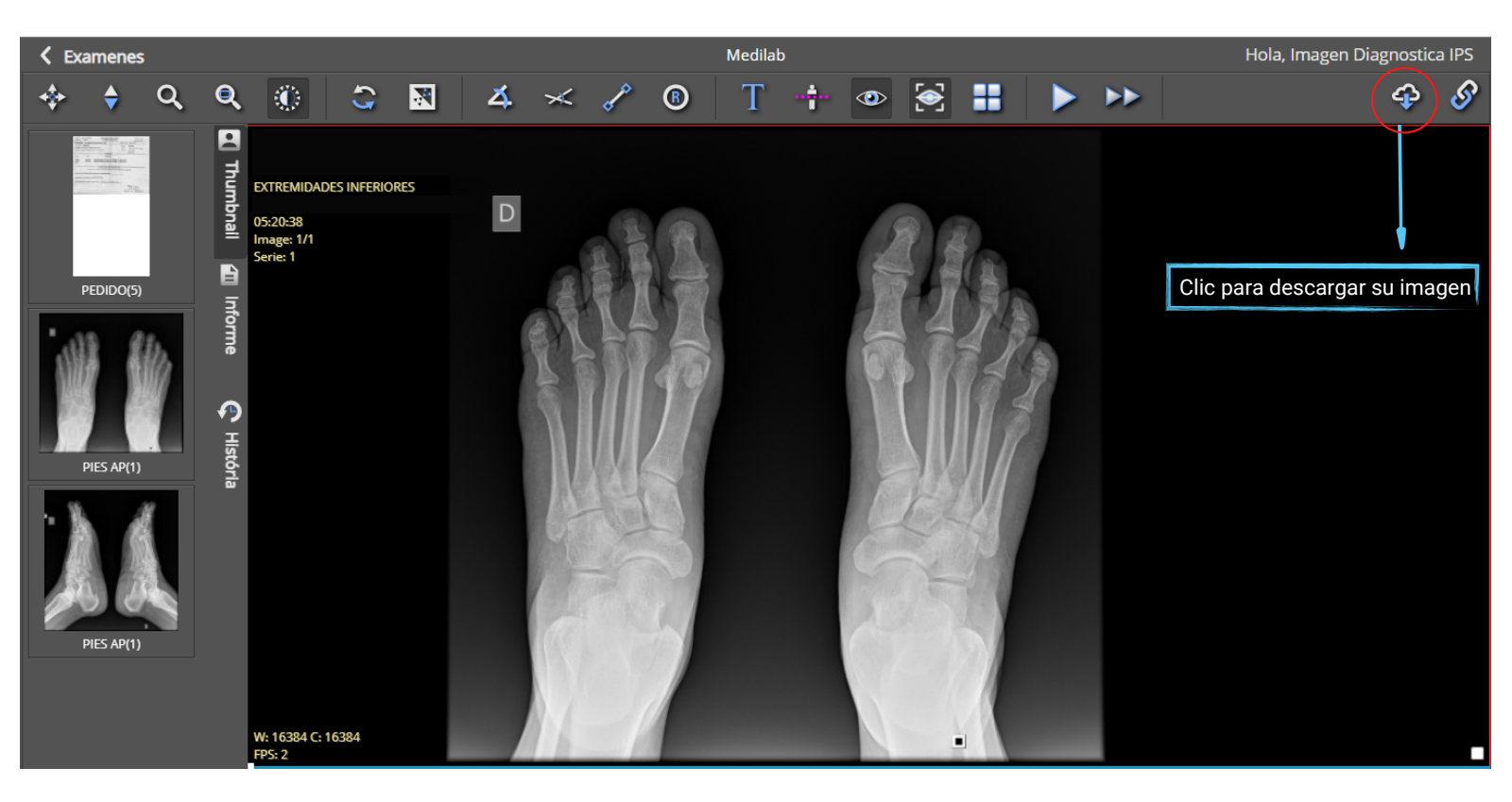

# 5- Haga clic en el archivo descargado

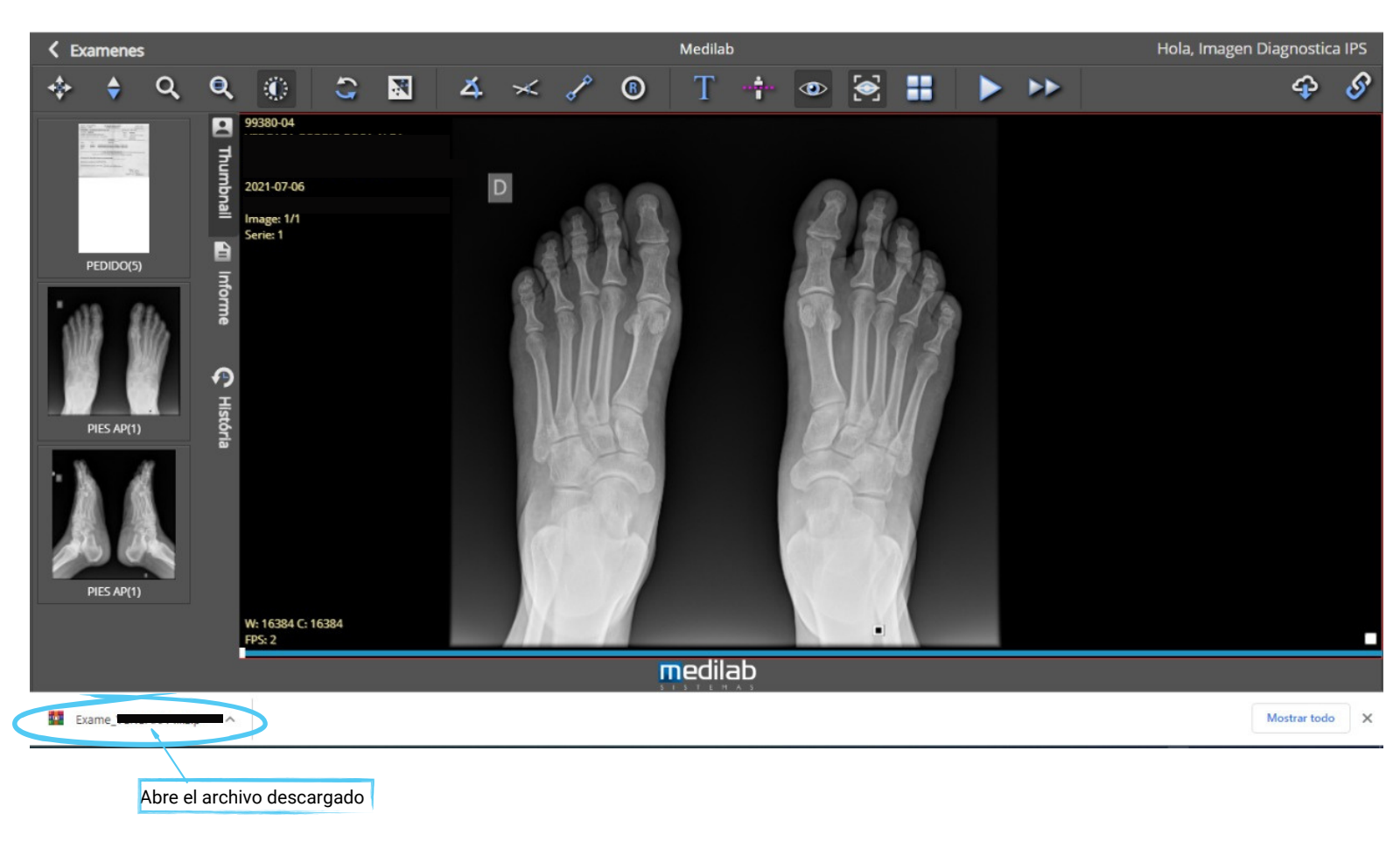

# 6- Haga clic en el aplicativo MEDIVIEW.EXE

| Archivo Órdenes Herramientas Favoritos Opciones       | Ayuda            |                 |                       |                   |          |
|-------------------------------------------------------|------------------|-----------------|-----------------------|-------------------|----------|
| 🙀 🚞 📓 🔟 📺 🤇                                           | ), 🤻             | <b>i</b>        |                       | 6                 | -        |
| Añadir Extraer en Comprobar Ver Eliminar B            | uscar Asiste     | nte Informaci   | ón Buscar virus Co    | omentario auto ex | traíble  |
| 1 Exame 99380-                                        | 04.zip - archivo | o ZIP, tamaño d | lescomprimido 42.716. | 516 bytes         |          |
| Nombre                                                | Tamaño           | Comprimido      | Тіро                  | Modificado        | CRC32    |
|                                                       |                  |                 | Carpeta de archivos   |                   |          |
| CR.1.3.51.0.7.3732909982.16764.44097.48007.23697.5255 | 8.710.436        | 7.167.959       | Archivo D2021070      | 7/07/2021 11:2    | ECFCF1C2 |
| CR.1.3 51 0 7-13635366402.9654.38469.46805.32533.5785 | 8.281.794        | 6.857.827       | Archivo D2021070      | 7/07/2021 11:2    | 8757C7AA |
| T MEDIVIEW.EXE                                        | 5.956.096        | 2.707.761       | Aplicación            | 7/07/2021 11:2    | 96B7E0E2 |
| SC.2.16.840.67988.20210706110321113.4302.D20210706    | 3.953.638        | 479.303         | Archivo D2021070      | 7/07/2021 11:2    | 2F0E4F66 |
| SC.2.16.840.67988.20210706110321175.2129.D20210706    | 3.953.638        | 845.708         | Archivo D2021070      | 7/07/2021 11:2    | BA5EB103 |
| SC.2.16.840.67988.20210706110321237.9053.D20210706    | 3.953.638        | 623.571         | Archivo D2021070      | 7/07/2021 11:2    | 43A5D046 |
| SC.2.16.840.67988.20210706110321284.2764.D20210706    | 3.953.638        | 742.764         | Archivo D2021070      | 7/07/2021 11:2    | 1CCACF68 |
| SC.2.16.840.67988.20210706110321331.2380.D20210706    | 3.953.638        | 696.490         | Archivo D2021070      | 7/07/2021 11:2    | CA4EF96F |
| Vozok Haga doble clic en el aplicativo                | 0                | 2               | Archivo               | 7/07/2021 11:2    | 00000000 |

# ΝΟΤΑ

• Sugerimos NO imprimir las imágenes. Para garantizar la calidad visual médico recomendamos guardar las imágenes en una USB o en un CD.

 Recuerde que podrá ver sus estudios cuantas veces desee siempre y cuando conserve su usuario y contraseña (con su documento de identidad).

# Ha sido un placer atenderle, gracias por preferirnos.

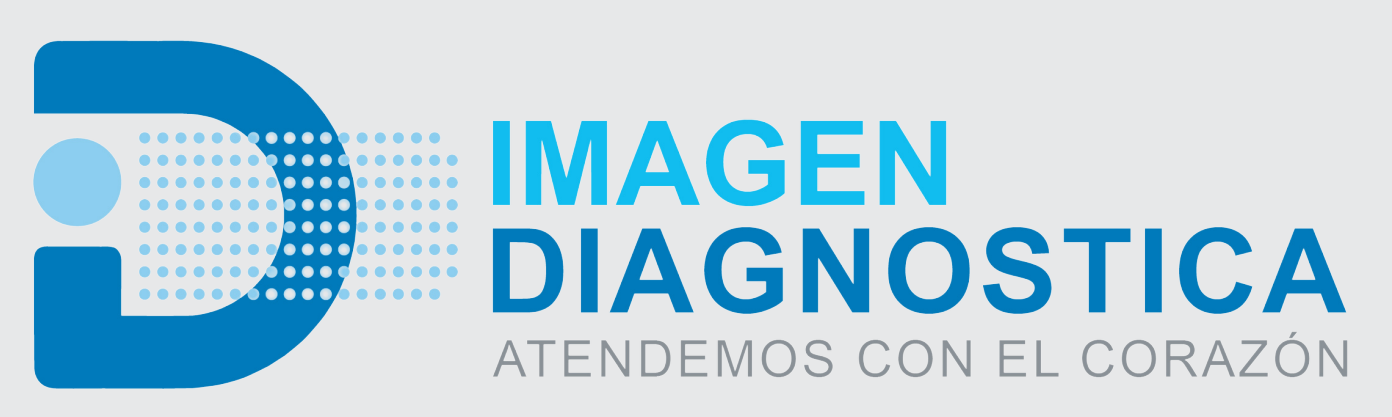

RADIOGRAFÍAS Y MAMOGRAFÍAS DIGITALIZADAS, ECOGRAFÍAS GENERALES Y DOPPLER COLOR

Carrera 22 # 14-16, Barrio La Ford, Sincelejo, Sucre 310 4122225 - 310 4122221

Calle 19 # 23-43, Barrio El Prado, San Marcos, Sucre 322 5108710

> Visítanos en: ipsimagendiagnostica.com @imagendiagnostica